## Vejledning til Erhvervsportal

Sådan ser du dine seneste indkørsler på genbrugspladsen https://erhvervsportal.forsyningen.dk/login.asp

- 1. Første gang du logger på: Send en mail til <u>renovation@forsyningen.dk</u>, hvor du oplyser dit CVR-nummer. Herefter modtager du en mail med dit CVR-nummer, P.nr og kodeord.
- 2. Log ind: For at logge ind skal du bruge dit CVR-nummer, P.nr. og kodeord.

| Adn | ninistration Login |
|-----|--------------------|
|     | CVR Nr.            |
| ٩   | P. Nr.             |
| ₿   | Kodeord            |
|     | Glemt Kodeord?     |
|     | LOGIN              |
|     |                    |

**3. Når du er logget ind:** På forsiden, ser du, de seneste 15 registrerede indkørsler. Her kan du se tidspunkt, registreringsnummer, om du er fritaget eller faktureret for besøget, samt hvilken plads du har besøgt.

| Velkommen                           |          |          |         |  |  |
|-------------------------------------|----------|----------|---------|--|--|
| Seneste 15 registrerede indkørsler. |          |          |         |  |  |
| Tid                                 | Reg. Nr. | Туре     | Plads   |  |  |
| 23/10/2024 10:56:09                 |          | Fritaget | Stenvej |  |  |
| 23/10/2024 10:40:12                 |          | Fritaget | Sæby    |  |  |
| 23/10/2024 10:21:57                 |          | Fritaget | Stenvej |  |  |
| 23/10/2024 09:56:55                 |          | Fritaget | Stenvej |  |  |
| 23/10/2024 08:25:57                 |          | Fritaget | Sæby    |  |  |

**4. Søg på et specifikt besøg:** Klik på 'Kørsler' og derefter 'Søgning'. Her kan du søge efter en bestemt dato eller periode, en specifik nummerplade eller en bestemt genbrugsplads. Bemærk, at kun besøg, der bliver faktureret, vil blive vist.

| Adga                                                                                                    | ng 24-7     | Oversigt | Firma 👻 | Kørsler 🝷                       | Informationer Log Ud |
|----------------------------------------------------------------------------------------------------|-------------|----------|---------|---------------------------------|----------------------|
|                                                                                                    |             |          |         | Oversig<br><mark>Søgning</mark> | yt<br>g              |
| ørsler Søgning Nummerplade Plads   Dato Nummerplade Plads   01/10/2024 Til 23/10/2024 Indtast Nummerplade eller undlac |             |          |         |                                 |                      |
| SØG                                                                                                    |             |          |         |                                 |                      |
| Tid                                                                                                    | Nummerplade | Туре     | Pla     | ads                             |                      |
| 21/10/2024 08:17:39                                                                                                    |             | Fakturer | Nie     | els Juels Vej                   |                      |
| 14/10/2024 09:41:32                                                                                                    |             | Fakturer | Sa      | eby                             |                      |
| I Alt : 2 Poster. Side 1 af 1                                                                                          |             |          |         |                                 |                      |

**5. Oversigt over de sidste 3 måneders kørsler:** Klik på 'Kørsler' og derefter 'Oversigt'.

| Adgang 24-7                                | Oversigt Firma - Kørsler - Informationer Log Ud               |  |
|--------------------------------------------|---------------------------------------------------------------|--|
|                                            | Oversigt                                                      |  |
|                                            | Søgning                                                       |  |
|                                            |                                                               |  |
| Kørsler Oversigt                           |                                                               |  |
| Registrerede Reg. Nr. de sidste 3 måneder. | Registrerede i alt de sidste 3 måneder. Egen Registrerede Reg |  |
| Reg. Nr.                                   | Total Antal : 0<br>Fritaget<br>Fakturerbare                   |  |

6. Hvilke oplysninger har vi om dit firma: Klik på 'Firma' og derefter 'Firmaoplysninger'. Her kan du se hvilke oplysninger, vi har registreret om dit firma. Det er kun muligt at ændre din e-mail og tilføje en hjemmeside. Klik på 'Opdater', hvis du ændrer dine oplysninger.

| Adgang 24-7 Oversigt Firma - Kørsler - Informationer Log Ud                                                                                               |
|----------------------------------------------------------------------------------------------------|
| Firma Oplysninger                                                                                                    |
| Skift Adgangskode                                                                                                    |
| CVR Nummer                                                                                                    |
| P. Nummer                                                                                                    |
| EMail                                                                                                    |
| Hjemmeside                                                                                                    |
| BrancheKode                                                                                                    |
|                                                                                                    |
| BrancheNavn                                                                                                    |
| OBS.<br>Visse oplsyninger kan af sikkerheds mæssige grunde ikke ændres via hjemmesiden, kontakt os for at få ændret de andre oplysninger hvis nødvendigt. |
| Opdater Tilbage                                                                                                    |

7. Ændre din adgangskode: For at ændre din adgangskode, klik på 'Firma' og derefter 'Skift adgangskode'. Indtast den ønskede adgangskode i feltet 'Kodeord' og gentag den samme kode i feltet 'Gentag kodeord'. Klik derefter på 'Skift kodeord'.

| Ad                | gang 24-7 Oversigt | Firma * Kørsler * Informationer Log Ud |
|-------------------|--------------------|----------------------------------------|
|                   |                    | Firma Oplysninger                      |
|                   |                    | Skift Adgangskode                      |
| Skift Adgangskode |                    |                                        |
| Kodeord           |                    |                                        |
|                   |                    |                                        |
| Gentag Kodeord    |                    |                                        |
|                   |                    |                                        |
| Skift Kodeord     |                    |                                        |
|                   |                    |                                        |
|                   |                    |                                        |